# Delegate permissions to use eDiscovery

## Assign eDiscovery permissions

Go to the <u>Microsoft 365 compliance center</u> and sign in using an account that can assign permissions. In the left pane, select **Permissions**.

On the **Permissions & Roles** page, under **Compliance center**, click **Roles**.

On the **Compliance center roles** page, select **eDiscovery Manager**.

On the **eDiscovery Manager** flyout page, do one of the following based on the eDiscovery permissions that you want to assign.

+

+

+

To make a user an eDiscovery Manager: Next to eDiscovery Manager, select Edit. On the Choose eDiscovery Manager wizard page, click Add. Select the user (or users) you want to add as an eDiscovery manager, and then select Add. When you're finished adding users, select Done. Then, on the Editing Choose eDiscovery Manager wizard page, select Save to save the changes to the eDiscovery Manager membership.

To make a user an eDiscovery Administrator: Next to eDiscovery Administrator, select Edit. On the Choose eDiscovery Administrator page, click Add. Select the user (or users) you want to add as an eDiscovery Administrator, and then Add. When you're finished adding users, select Done. Then, on the Editing Choose eDiscovery Administrator wizard page, select Save to save the changes to the eDiscovery Administrator membership.

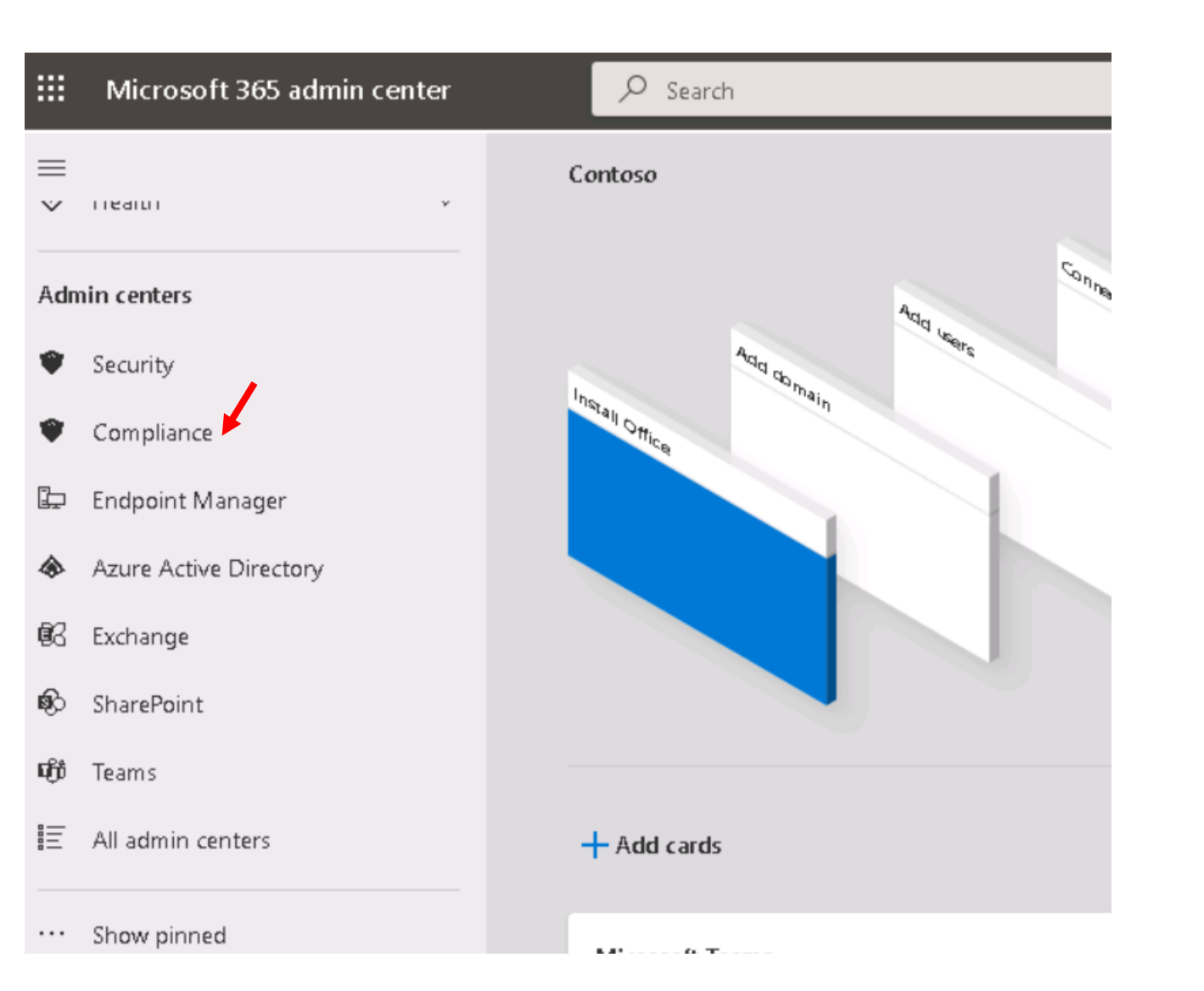

|              | Microsoft 365 compliance |  |  |  |
|--------------|--------------------------|--|--|--|
| ≡            |                          |  |  |  |
| ŵ            | Home                     |  |  |  |
| ₽            | Compliance Manager       |  |  |  |
| Ø            | Data classification      |  |  |  |
| 比            | Data connectors          |  |  |  |
| $\mathbb{A}$ | Alerts                   |  |  |  |
| $\succeq$    | Reports                  |  |  |  |
| -0           | Policie                  |  |  |  |
| 9            | Permissions              |  |  |  |
| *@*          | Trials                   |  |  |  |
| Solutions    |                          |  |  |  |
| ₽            | Catalog                  |  |  |  |
|              | -                        |  |  |  |

#### 命 Home

 $\equiv$ 

- 2 Compliance Manager
- 🖉 🛛 Data classification
- と Data connectors
- ▲ Alerts
- 🗠 Reports
- Policies
- 🔍 Permissions
- 📸 Trials

#### Solutions

https://compliance.microsoft.com/permission

# Permissions & roles

Admin roles give users permission to view data and complete tasks in the Microsoft 365 compliance center. Give users only th access they need by assigning the least-permissive role.

|          | 1 Notice something different? Welcome to your one-stop-shop for managing compliance permissions. In addition to being able to view Azura AD relaction construction constitution constitution constitutions. |                                                         |  |
|----------|----------------------------------------------------------------------------------------------------|---------------------------------------------------------|--|
|          | ∨ Name                                                                                                    | Description                                             |  |
|          | Azure AD (1)                                                                                                    |                                                         |  |
|          | Roles                                                                                                    | View and manage Azure AD roles used to perform tasks i  |  |
|          | ✓ Compliance center (1)                                                                                                    |                                                         |  |
|          | Roles                                                                                                    | View and manage roles used to perform solution-specific |  |
|          |                                                                                                    |                                                         |  |
| missions |                                                                                                    |                                                         |  |

# **Compliance center roles**

Admin roles give users permission to view data and complete tasks in the the Microsoft 365 compliance center. Give u only the access they need by assigning the least-permissive role. Learn more

To assign permissions for archiving and auditing, go to the Exchange admin center.

To assign permissions for document deletion policies, go to the Document Deletion Policy Center.

+ Create 🕐 Refresh – Search Q Name Last modified arphiOrganization Management March 19, 2022 Security Administrator March 19, 2022 **Billing Administrator** March 19, 2022 eDiscovery Manager March 19, 2022 Compliance Administrator March 19, 2022 Insider Risk Management March 19, 2022 Insider Risk Management Admins March 19, 2022

#### eDiscovery Manager

Copy role group

#### Role group name

eDiscovery Manager

#### Description

Edit

Perform searches and place holds on mailboxes, SharePoint Online sites, and OneDrive for Business locations.

#### Assigned roles

#### eDiscovery Manager

Edit

Edit

An eDiscovery Manager can only view and edit cases to which he or she has access.

None

#### eDiscovery Administrator

An eDiscovery Administrator can view and edit all cases regardless of permissions.

None

#### Close

# Editing Choose eDiscovery Administrator

Choose the eDiscovery Administrator you want to include in this role group.

The list is currently empty. Choose eDiscovery Administrator

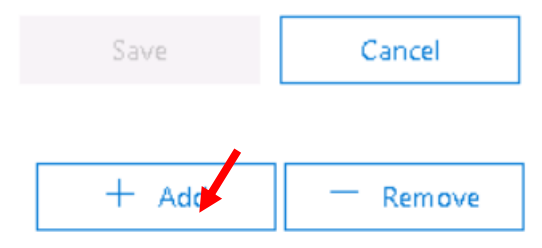

Search

∨ Members (0)

Done

## **Choose eDiscovery Administrator**

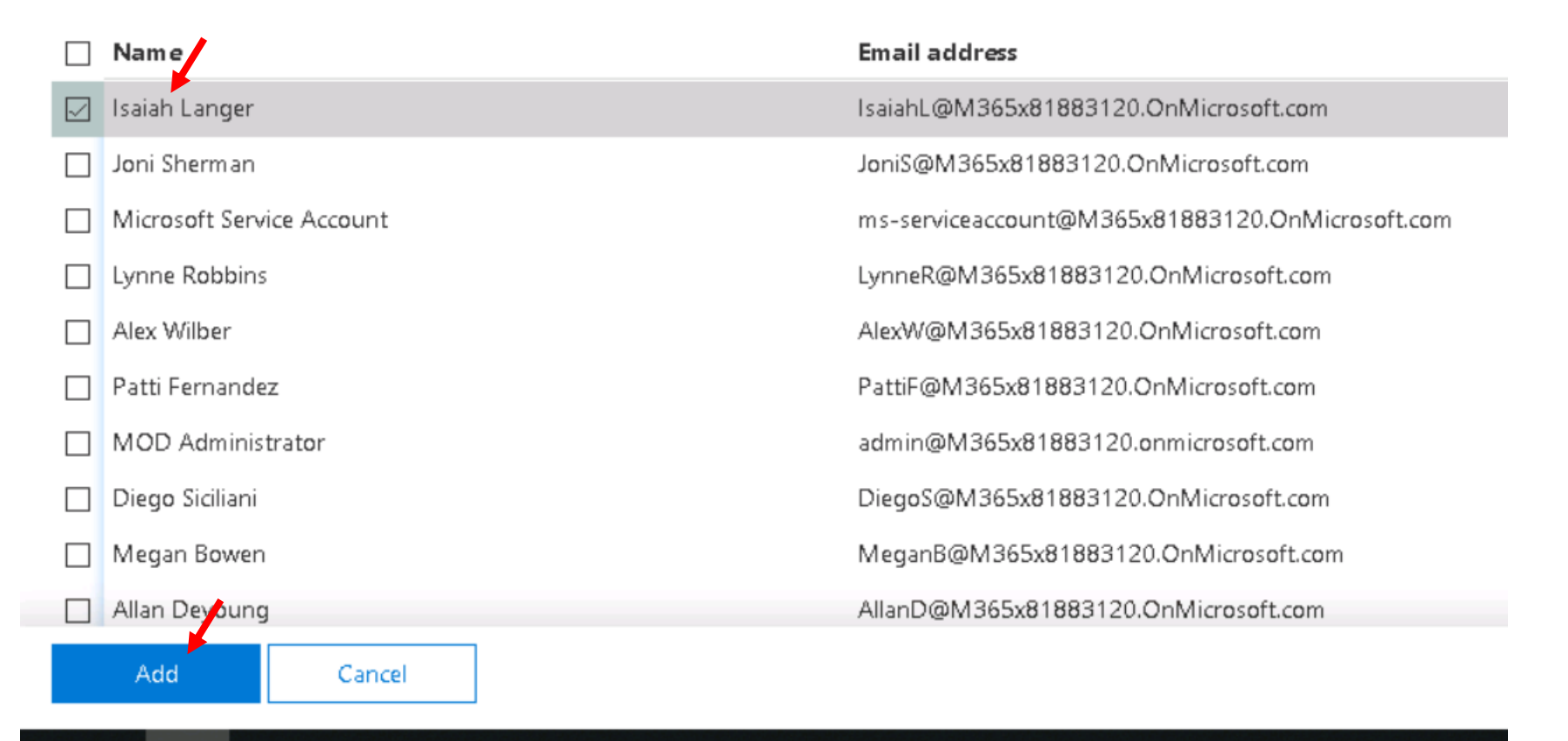

## Choose eDiscovery Administrator

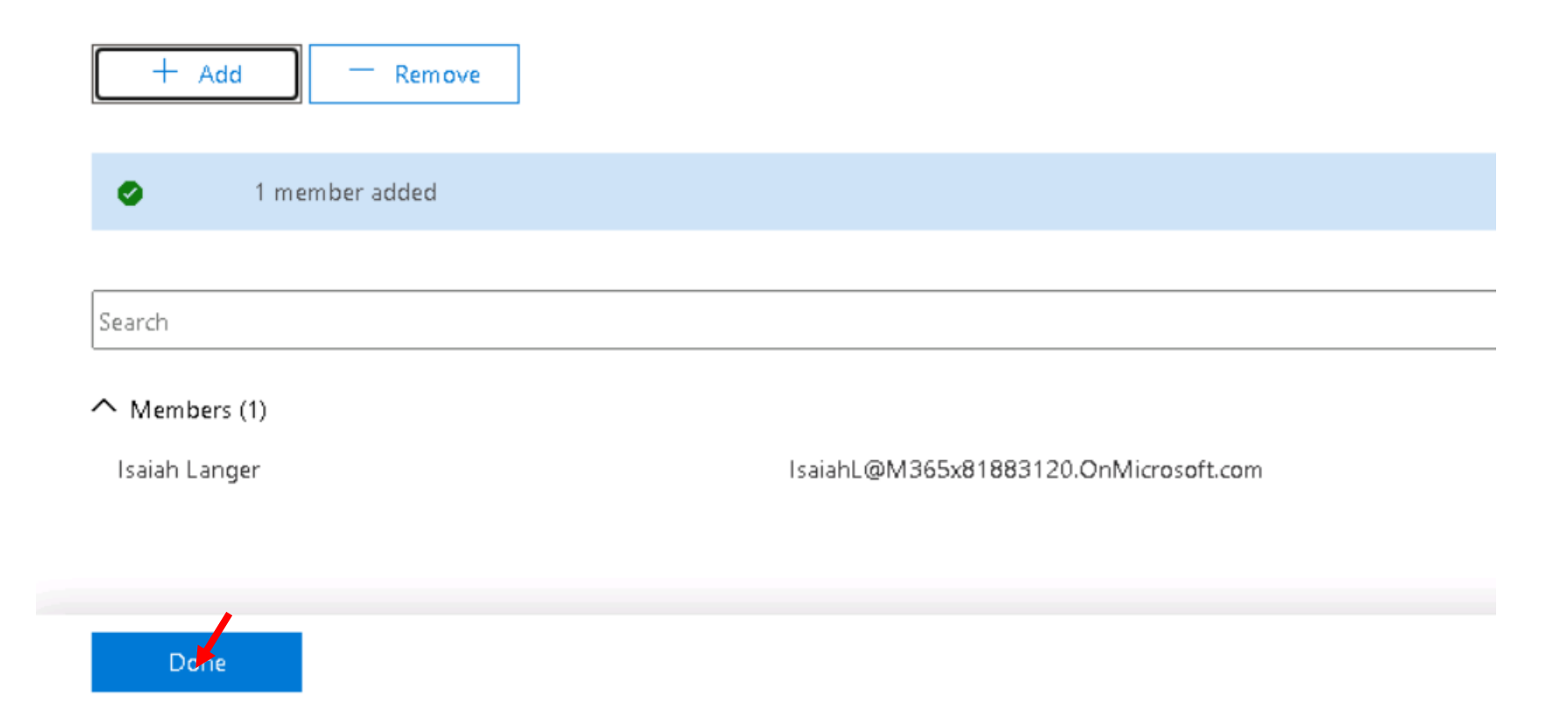

### Microsoft 365 compliance

Edit role group

Role group name

Choose roles

Choose eDiscovery Manager

Choose eDiscovery Administrator

## Editing Choose eDiscovery Administrator

Choose the eDiscovery Administrator you want to include in this role group.

Selected eDiscovery Administrators Isaiah Langer

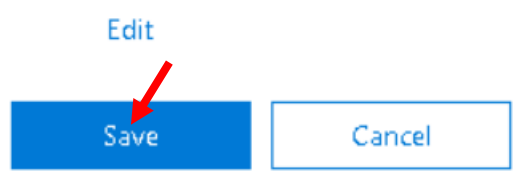

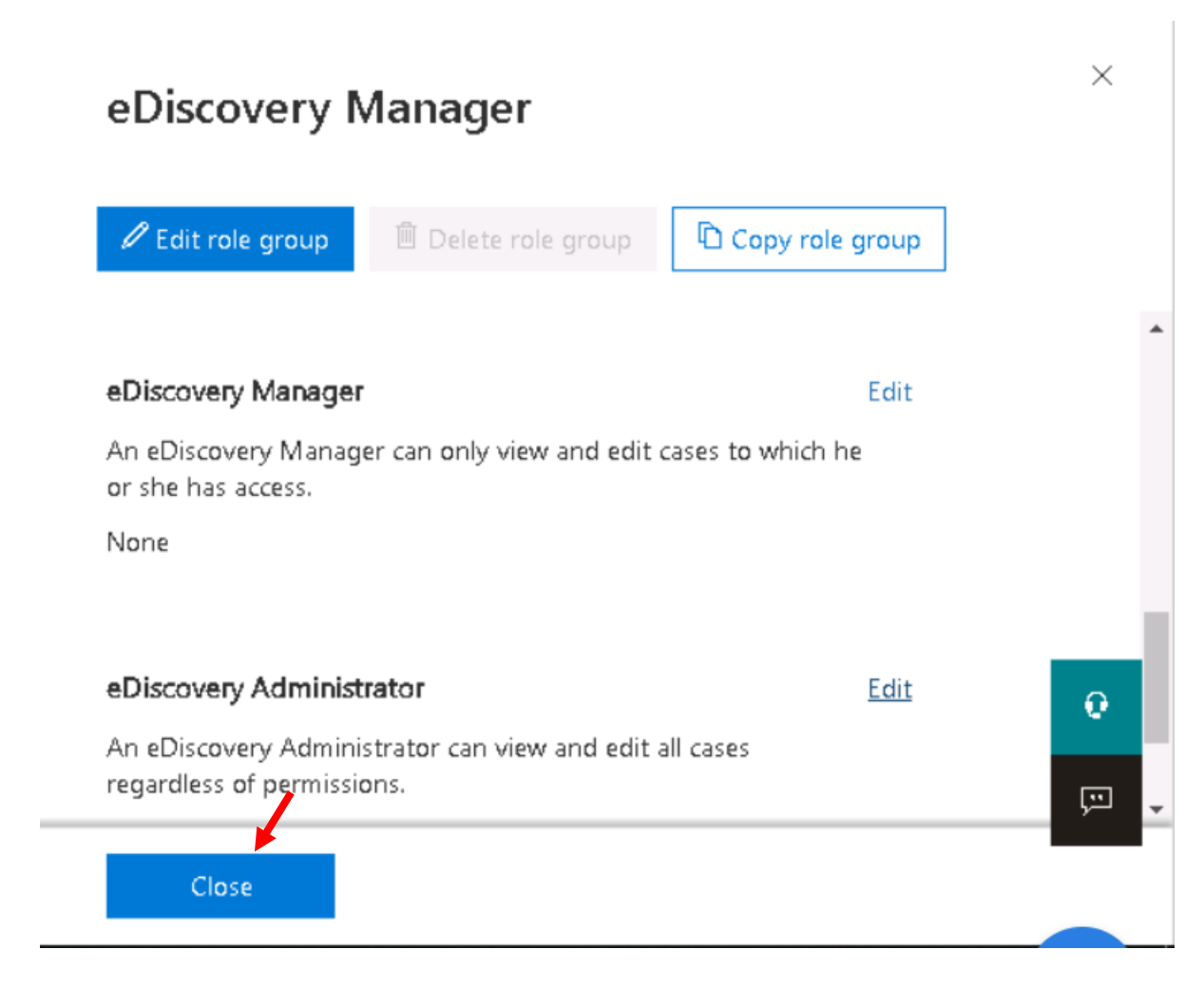